# ىلع (RLAN) ةديعبلا LAN ةكبش نيوكت Catalyst 9124 لوصولا ةطقن

# تايوتحملا

المحقول الباحمين المحقول المحتول المحت المحتول المحتول المحتول المحتول المحتول المحتول المحتول المحت

# ةمدقملا

جذومن 9124 ةزافح ةدام ap ىلع (RLAN) ةكبش ةقطنم ديعب لكشي نأ فيك ةقيثو اذه فصي 580 جذومن WLC لمعتسي

ةيساسألا تابلطتملا

تابلطتملا

تويلاتا عيضاوملاب تفرعم لحيدل نوكت نأب Cisco يصوت

- 9800 WLC
- لوصولا طاقنو ةيكلساللا مكحتلا تادجو ىلإ (CLI) رماوألا رطس ةهجاو لوصو.

ةمدختسملا تانوكملا

ةيلاتلا ةيداملا تانوكملاو جماربلا تارادصإ ىلإ دنتسملا اذه يف ةدراولا تامولعملا دنتست

- Catalyst 9800-L WLC، رادصإلاا 17.09.05
- C9124 sery AP

ةصاخ ةيلمعم ةئيب يف ةدوجوملا ةزهجألاا نم دنتسملا اذه يف ةدراولا تامولعملا ءاشنإ مت. تناك اذإ .(يضارتفا) حوسمم نيوكتب دنتسملا اذه يف ةمدختسُملا ةزهجألاا عيمج تأدب رمأ يأل لمتحملا ريثأتلل كمەف نم دكأتف ،ليغشتلا ديق كتكبش.

# ةيڧلخلا

ةدحو مادختساب نييكلسلا العالمعلا ةقداصمل (RLAN) ةديعبلا LAN ةكبش مادختسا متي المحمد المحتين المعن المعن المحرف المحمو المحري المحرب المحري المعلي المامض المحرب المحرب المحتل عم لماعتلا متي .ةيل حمل الما قين كرمل الي وحتل العاضوا نيب تانايبل المرم قكرح لي وحت ىلع المحرب المحري .يكل المال الي مع رورم قكرح الهن الما علي ميكل المال المعل المحرب المحرم المحرب المحري .يكل المحرب المحرب المح محرب المحرب المحرب المحرب المحرب المحرب المحرب المحرب المحرب المحرب المحرب المحرب المحرب المحرب

ج<u>مانرب نيوكت ليل د</u> ةرايز ىجري ،RLAN ةكبش لوح اليصفت رثكأ تامولعم ىلع لوصحلل <u>جمانرب نيوكت ليل م</u>اللا مك<u>حتلا ةدجو</u>

نم رثكأ ىلع يوتحت يتلا لوصولا طاقن يف (RLAN) ةيكلساللا ةيلحملا ةكبشلا معد متي نايعدي تنرثيإ يذفنم ىلع 9124 زارطلا يوتحيو دحاو تنرثيإ ذفنم قروصلا يف يلاوتلا ىلع 3 و 2 اهنأ ىلع اهفينصت متي يتلاو ،(LAN1) ةيلحملا ةكبشلاو:

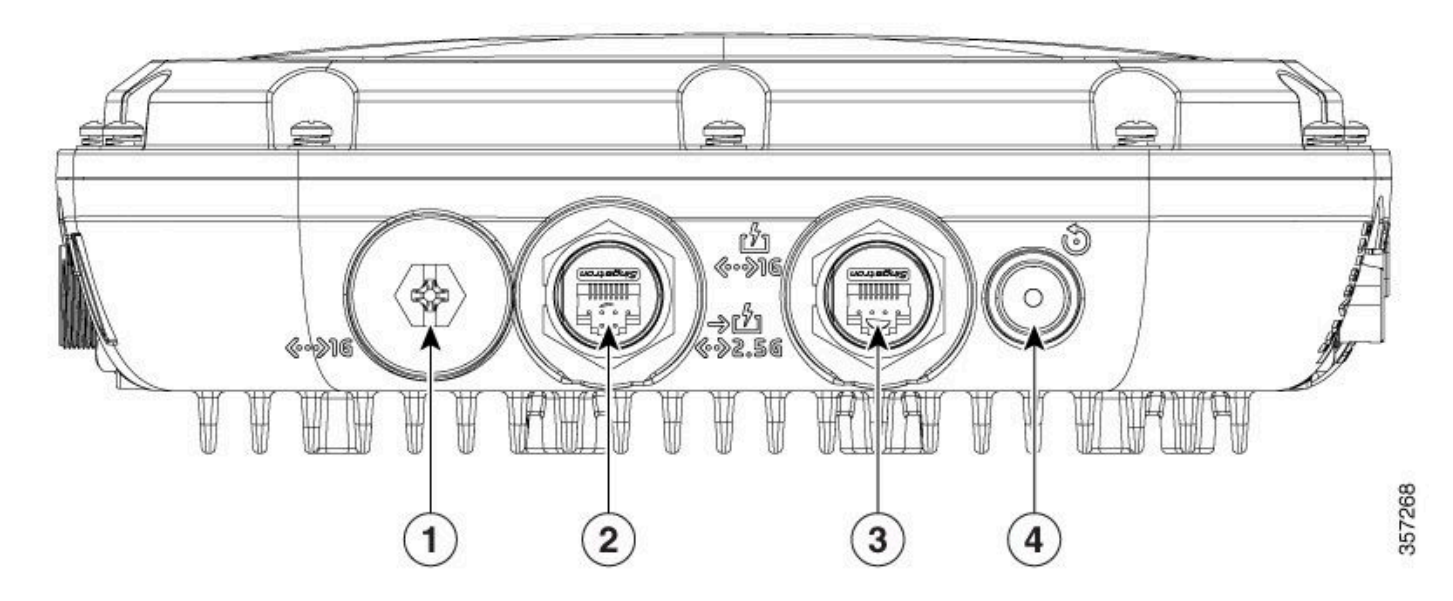

تنرثيإ ذفنم 9124

ميجرا<u>خلا لوصولا ةطقنل ةزهجألا تيبثت ليل</u>د ةءارق ىجري زامجلا ليصافت لماك <u>Cisco ميجراخلا لوصول</u>ا م<u>اك Catalyst 9124AX Series</u> .

# نيوكتلا

ةكبشلا يف مكحتلا ةدحوب لعفلاب ةلصتم لوصولا ةطقن نأ دنتسملا اذه ضرتفي (WLC). قيكلساللا ةيلحملا

يف مكحتلا رصنع ىلا AP 9124 لوصولا ةطقن ىل مامضنالا لوح تاداشرا ىل قجاحب تنك اذا <u>تادحو ىل ع قكبش نيوكت</u> :ليلدلا اذه ةءارق ىجريف ،(WLC) ةيكلساللا قيلحملا قكبشلا . لوصولاً ةطقن معدت RLAN تنأ جاتحي نإ .Flex Mode عضوو يلحملاً عضولاً نم لك ىلع RLAN لوصولاً ةطقن معدت بولسأ RLAN لا تلكشو نرم تنك يغبني بولسأ ap لا ،ايلحم تلوح نوكي نأ رورم ةكرح كلذل اقفو

لجست لوصولاا ةطقن نإف ،Flex+Bridge عضوك لوصولاا ةطقن طبضب تمق اذإ :ةظحالم ان يكمت عيطتسي ال RLAN\_CFG: enable\_lan\_port نيكمت عيطتسي ال LAN[0]: ClickPort 66: الثم ةل اتقكبشلا يلع ةموعدم ريغ.

## ةكبشلل يطيطختلا مسرلا

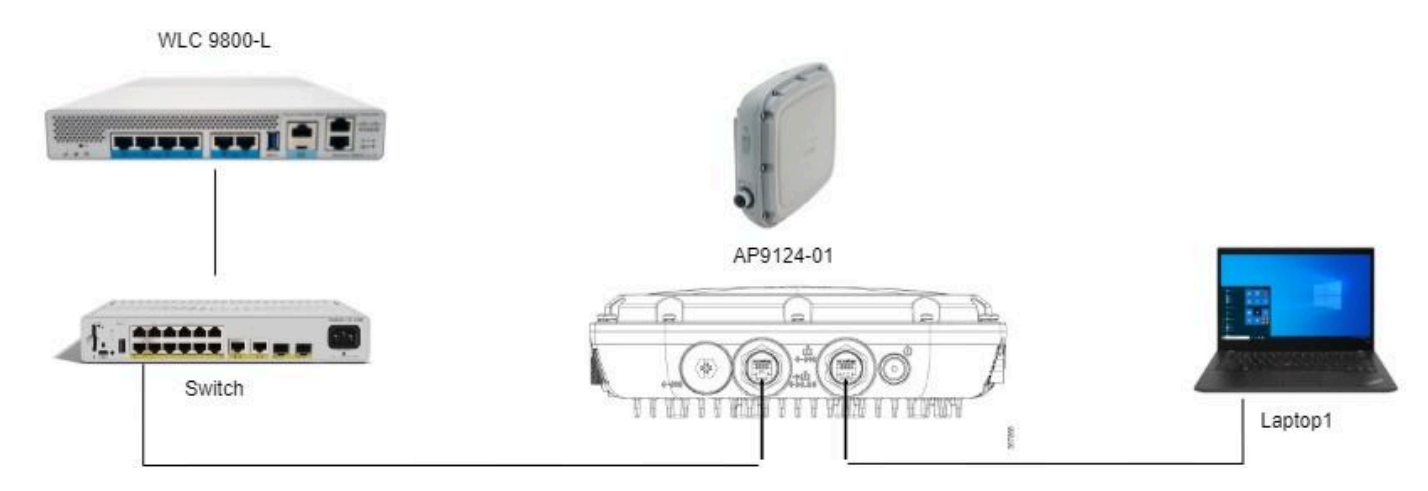

ططخملا

### تانيوكتلا

AAA نيوكت

1. كمزلي كلذل ،MAC ةيفصت يه RLAN ةكبشل نامألاا ةقيرط نوكت ،دنتسملا اذه يف ىل عايلحم وأ لدان AAA ديعب يف ناونع mac لا ىقلتي عيطتسي تنأ .اقبسم AAA نيوكت لا WLC.

،تاددحم يأ نودب ليمعلل MAC ناونع ةفاضإ .ةيلحملا WLC تانايب ةدعاق مادختسإ متي انه زاهجلا ةقداصم ةمئاق ىلإ RLAN ب لصتي نأ عقوتملا نمو:

| Cisco Cata                                                                                                    | alyst 9800-L Wireless Controller                                                                                 |                                              | Welco                    | ome admin 🛛 😭 🐔 🕻 | <b>1 8 ¢</b> (  | <b>0</b> | C Sear  |
|----------------------------------------------------------------------------------------------------|----------------------------------------------------------------------------------------------------|----------------------------------------------|--------------------------|-------------------|-----------------|----------|---------|
| Q. Search Menu Items       Dashboard       Omega Monitoring                                                                                                    | Configuration* > Security* > AAA<br>+ AAA Wizard<br>Servers / Groups AAA Method Lis                              | A st AAA Advanced                            |                          |                   |                 |          |         |
| Configuration > Configuration > Configuration | Global Config<br>RADIUS Fallback<br>Attribute List Name<br>Device Authentication<br>AP Policy<br>Parsward Policy | MAC Address Serial Number                    | 18e43bee53af<br>None v 2 |                   | do<br>do<br>tio | 0        | Lupload |
|                                                                                                    | Password Policy                                                                                                  | Description     WLAN Profile Name     Cancel | RLAN Client              | Apply to Device   | h               |          |         |

### 2. نيعي انه .ةيلحملا تانايبلا ةدعاق مادختسال ضيوفتلا بولسأ نيوكتب مق RLAN\_macF:

| Cisco Cata          | alyst 9800-L Wireless Controller   |          |          |         | Welco      | ome admin 🛛 🕷 🔒                          | Search APs and Clients Q | Feedback 💒 🕪 |
|---------------------|------------------------------------|----------|----------|---------|------------|------------------------------------------|--------------------------|--------------|
| Q Search Menu Items | Configuration * > Security * > AAA |          |          |         |            | Quick Setup: AAA Author                  | rization                 | ×            |
| Dashboard           | + AAA Wizard                       |          |          |         |            | Method List Name*                        | RLAN_macF                |              |
| Monitoring          | Authentication                     |          | anced    |         |            | Group Type                               |                          |              |
|                     | Authorization                      | + Add    | × Delete |         |            | Authenticated<br>Available Server Groups | Assigned Server Groups   |              |
| ¿Of Administration  | Accounting                         | Name     | T        | Туре    | Group Type | radus                                    |                          |              |
| C Licensing         |                                    | default  |          | network | local      | Idap                                     |                          | ~            |
| e                   |                                    | sc-clien | t        | network | local      | radius_ise                               | K                        | ~            |
| X Troubleshooting   |                                    | Autho_K  | тс       | network | group      |                                          | 2                        | V            |
|                     |                                    | RLAN_m   | hacF     | network | local      | < └────                                  | v K v                    | ¥            |
|                     |                                    | <b>•</b> |          |         |            |                                          |                          |              |

AAA ضيوفت بولسأ

#### RLAN نيوكت

ةديعبلا LAN ةكبش < يكلسال < نيوكتلا ىلإ لقتنا ، RLAN فيرعت فلم ءاشنإ لجأ نم .1 ةروصلا هذه يف حضوم وه امك ،RLANProfile ل RLAN فرعمو فيرعتلا فلم مسا لخدأو.

| Cisco Catal          | lyst 9800-L Wireless Controller                                                                 | Welcome admin            | To A B O O O Search APs and Cleris Q Efeodback 2* 🚱 |
|----------------------|-------------------------------------------------------------------------------------------------|--------------------------|-----------------------------------------------------|
| Q. Search Menu Items | Configuration * > Tags & Profiles * > Remote LAN                                                | Edit RLAN Profile        | ×                                                   |
| Dashboard            | RLAN Profile RLAN Policy                                                                        | General Security         |                                                     |
| Monitoring           | + Add X Delete Cone Enable RLAN Profile Disable R                                               | AN Profile RLAN ID*      | 9124RLANPtof                                        |
| Configuration        | Selected RLAN Profiles : 0                                                                      | Status                   | ENABLED                                             |
| ( Administration >   | Status         Y         Name           Image: Status         9124RLANProf         9124RLANProf | Client Association Limit | 0                                                   |
| C Licensing          | 8 d <b>1</b> k 8 <b>10</b>                                                                      | mDNS Mode                | Bridging v                                          |
| X Troubleshooting    |                                                                                                 |                          |                                                     |
|                      |                                                                                                 | Cancel                   | C Update & Apply to Device                          |

ماع RLAN فيرعت فلم

لقتنا. MAC ةيفصت يه ةمدختسملا نيمأتلا ةقيرط ،لاثملا اذه يف .نامألا ىلإ لقتنا. 2 حضوم وه امك ،MAC ةيفصتل ضيوفتلا ةقيرط ددحو لطعم ىلإ 802.1x كرتاو ،2 ةقبطلا ىلإ .ةروصلا هذه يف

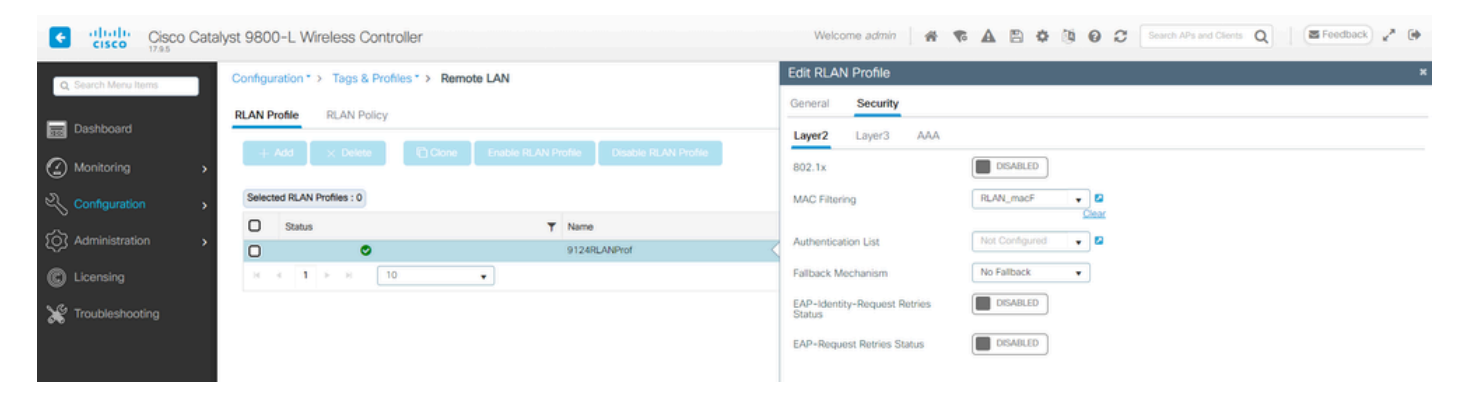

RLAN نامأ

3. ةكبش ةسايس ءاشنإب مق 3. يف حضوم وه امك ،RLAN جەن بيوبتلا ةمالع قوف رقنا ،ةديعبلا LAN قكبش ةحفص ىلعو قرف رقنا ،ةديعبلا AN قكبش ةحفص ىلعو.

| Cisco Cata          | alyst 9800-L Wireless Controller                 |          | Welcome admit           |                                                      | Search APs and Clients               | Q Seedback 2 M   |
|---------------------|--------------------------------------------------|----------|-------------------------|------------------------------------------------------|--------------------------------------|------------------|
| Q Search Menu Items | Configuration * > Tags & Profiles * > Remote LAN |          | Edit RLAN Policy        |                                                      |                                      | ×                |
| Dathboard           | RLAN Profile RLAN Policy                         |          | General Access Policies | Advanced                                             |                                      |                  |
| Monitoring >        | + Add X Delete                                   |          | 🛦 Cor                   | infiguring in enabled state will result in loss of c | onnectivity for clients associated w | ith this policy. |
| S Configuration     | Name                                             | Y Status | Policy Name*            | 9124RLANPolicy                                       | RLAN Switching Policy                |                  |
| S configuration >   | 9124RLANPolicy                                   | <        |                         |                                                      | in the second second                 |                  |
| (O) Administration  | N 4 1 1 10 ¥                                     |          | Description             | Enter Description                                    | Central Switching                    | ENABLED          |
| C Licensing         |                                                  |          | Status                  | ENABLED                                              | Central DHCP                         | ENABLED          |
| × C -               |                                                  |          | PoE                     | 0                                                    |                                      |                  |
| X Troubleshooting   |                                                  |          | Power Level             | 4                                                    |                                      |                  |

RLAN ةسايس

ةكبشلا يف مكحتلا رصنع يف ايزكرم تانايبلا رورم ةكرح ليدبت متي ،دادعإلا اذه يف (WLC). قيكلساللا قيلحملا

.تادادعإلاا تقبطو فيضملا عضوو VLAN ةكبش تلكشو لوصولاا تاسايس ىلإ لقتنا.

| Cisco Cata          | lyst 9800-L Wireless Controller                  |          | Welcome admin              | ***                | Contract APs and Clients Q |
|---------------------|--------------------------------------------------|----------|----------------------------|--------------------|----------------------------|
| O Search Menu Items | Configuration * > Tags & Profiles * > Remote LAN |          | Edit RLAN Policy           |                    | ×                          |
|                     | RLAN Profile RLAN Policy                         |          | General Access Policies Ac | dvanced            |                            |
| Dashboard           | LAM V Dates Dictore                              |          | Pre-Authentication         | 0                  | Host Mode singlehost 👻     |
| Monitoring >        | + voor X neere                                   |          | VLAN                       | VLAN0100 +         |                            |
| N) contempor        | Name                                             | ▼ Status |                            | Clear              |                            |
| S Configuration >   | 9124RLANPolicy                                   | <        | Remote LAN ACL             |                    |                            |
| O Administration    | H 4 1 F H 10 Y                                   |          | IPv4 ACL                   | Not Configured 🚽 🖉 |                            |
| C Licensing         |                                                  |          | IPv6 ACL                   | Not Configured 👻 💈 |                            |

RLAN ةكبش ةسايس يلإ لوصولا تاسايس

5. ىلإ لقتنا RLAN. ةسايس ىلإ RLAN فيرعت فلم نييعتو جەن ةمالع ءاشنإب مق تامالعلا < فيرعتلا تافلمو تامالعلا < نيوكتلا.

| Edit Policy Tag                   |                   |              |                         |                     | ×                   |
|-----------------------------------|-------------------|--------------|-------------------------|---------------------|---------------------|
| Name*                             | 9124RLANPolTag    |              |                         |                     |                     |
| Description                       | Enter Description |              |                         |                     |                     |
| V WLAN-POLICY                     | Maps: 0           |              |                         |                     |                     |
| + Add × Delet                     | e                 |              |                         |                     |                     |
| WLAN Profile                      |                   | Ŧ            | Policy Profile          |                     | T                   |
| ₩ 4 0 ► ₩                         | 10 🔻              |              |                         | Ν                   | lo items to display |
| RLAN-POLICY + Add × Delet Port ID | Maps: 1           | PLAN Profile | •                       | PLAN Policy Profile |                     |
|                                   | Ţ                 | 0124PLANDrof | Ţ                       | RLAN POlicy Profile | T                   |
| H 4 <b>1</b> ⊨ H                  | 10 🔻              | 3124REANFIO  |                         | 5124REANFORCY       | 1 - 1 of 1 items    |
| Map RLAN and Polic                | У                 |              |                         |                     |                     |
| RLAN Profile*                     | 9124RLANProf      | ▼ 2<br>×     | RLAN Policy<br>Profile* | 9124RLANPolicy      | ▼ 2                 |

جەنلا ةمالع

6. ةكبش ذفنم نيكمتو لوصولا ةطقن ىلع ةسايسلا ةمالع قيبطت انيلع بجي لوصولا ةطقن ىلع رقناو لوصولا طاقن < يكلسال < نيوكت ىلإ لقتنا.

| Cisco Cata           | lyst 9800-L Wireless Con              | troller         |       |          |                                      |            | Welcome admin      | * * & B & B               | Search APs and Clien   | s Q SFeedback 2* ( | • |
|----------------------|---------------------------------------|-----------------|-------|----------|--------------------------------------|------------|--------------------|---------------------------|------------------------|--------------------|---|
| O. Search Menu Items | Configuration * > Wireless *          | > Access Points |       |          |                                      |            | Edit AP            |                           |                        |                    | × |
|                      |                                       |                 |       |          |                                      |            | General Interfaces | High Availability Invento | ry ICap Advanced       | Support Bundle     | â |
| Dashboard            | <ul> <li>All Access Points</li> </ul> |                 |       |          |                                      |            | General            |                           | Tags                   |                    |   |
| Monitoring ,         | Total APs : 1                         |                 |       |          |                                      |            | AD Nama*           | AP9124 01                 | Doliny                 | 91248LANPolTad     |   |
|                      |                                       |                 |       | Admin 1  |                                      |            | AF NUME            | PO-9124_01                | Policy                 | Search or Select   |   |
|                      | AP Name                               | AP Model        | Slots | : Status | Up Time 🚦 IP A                       | Address    | Location*          | WGB_LAB_Test              | Site                   | 9124RLANPolTag     |   |
| Administration       | AP9124_01 🔥 🕍                         | C9124AXI-B      | 2     | ۲        | 0 days 1 hrs 26<br>mins 30 secs 192. | 2.168.100. | Base Radio MAC     | 4ca6.4d23.aee0            | RF                     | default-policy-tag |   |
| C Licensing          | 4                                     |                 |       |          |                                      |            | Ethernet MAC       | 3c57.31c5.ac2c            | Write Tag Config to AP | PLG_SC_POLICY      |   |
| 9                    | ta a t <b>i</b> ba te                 | 10 -            |       |          |                                      |            |                    |                           |                        | DI TET             |   |

لوصولا ةطقن نيوكت ىلع جەنلا ةمالع

ةيلحملا ةكبشلا يف مكحتلا رصنع ىلإ لوصولا ةطقن مامضنا ةداعإو دادعإلا قيبطتب مق يف LAN ةكبش ذفنم نيكمتو تاهجاولا ددح مث ،لوصولا ةطقن ىلع رقنا .(WLC) ةيكلساللا

### .LAN ةكبش ذفنم تادادعإ

| Interfaces       High Availability       Inventory       ICap       Advanced       Support Bundle         Ethernet Interfaces       Voperation Status       Speed       Rx Packets       Tx Packets       Discarded Packets       Y         SigebitEthernet0       0       1000 Mbps       22065       12905       0       3         Auto       0       0       0       0       0       0       0         Auto       10       Auto       11682       156       0       1-3 of 3 items         Radio Interfaces       Band       Status       Operation       Spectrum       Operation       Regulatory       Y         Stot       Interface       Band       Status       Operation       Spectrum       Operation       Regulatory       Y         Boot       Interface       Band       Status       Status       Operation       Spectrum       Operation       Poperation       Poperation       P                                                                                                    | dit AP              |                      |             |            |                 |             |                 |              |                           |                          |              |                      |           |   |
|----------------------------------------------------------------------------------------------------|---------------------|----------------------|-------------|------------|-----------------|-------------|-----------------|--------------|---------------------------|--------------------------|--------------|----------------------|-----------|---|
| Ethernet Interfaces         Interface       Operation Status       Speed       Rx Packets       Tx Packets       Discarded Packets       T         SigabitEthermet0       1000 Mbps       22065       12905       0       0       0       0         Auto       0       0       0       0       0       0       0         Auto       11682       156       0       1       -3 of 3 items         Radio Interfaces         Stot       Treface       Band       Admin       Operation       Spectrum       Operation       Regulatory       To         No       Interface       Band       Status       Spectrum       Operation       Spectrum       Operation       Spectrum       Operation       Spectrum       Operation       Spectrum       Operation       Spectrum       Operation       Status       Doperation       Status       Doperation       Status       Doperation       Status       Doperation       Status       Doperation       Status       Doperation       Status       Doperation       Status       Doperation       Status       Doperation       Status       Doperation       Doperation       Toperation       Status       Doperation       Status <td>ieneral</td> <td>Interfa</td> <td>ces H</td> <td>igh Availa</td> <td>bility Ir</td> <td>iventory</td> <td>ICa</td> <td>ар</td> <td>Advanced</td> <td>S</td> <td>upport</td> <td>Bundle</td> <td></td> <td></td>                                                                                                    | ieneral             | Interfa              | ces H       | igh Availa | bility Ir       | iventory    | ICa             | ар           | Advanced                  | S                        | upport       | Bundle               |           |   |
| Interface       V       Operation Status       Speed       V       Rx Packets       V       Tx Packets       V       Discarded Packets       V         GigabitEthernet0       0       1000 Mbps       22065       12905       0       0       0       0         Auto       0       0       0       0       0       0       0       0         AN1       O       Auto       11682       156       0       1       - 3 of 3 items         Radio Interfaces         Radio Interfaces         Status       Y       Operation       Spectrum<br>Spectrum<br>Admin Status       Spectrum<br>Status       Regulatory<br>Domain       Y         No       802.11ax - 2.4 GHz       All       Enabled       Enabled       - A       - A         1       802.11ax - 5 GHz       All       Enabled       - B       - I       - 2 of 2 items         Power Over Ethernet Settings         Power Type/Mode       PoE/Medium<br>Power (25.5 W)       Pot ID V Status VLAN ID VA       PoE Power Level RLAN         PoE Pre-Standard<br>Switch       Disabled       Disabled       II       II       II       II <thii< th=""> <thiii< th="">       III       <thiii< th=""></thiii<></thiii<></thii<>                                                                                                    | Ethernet            | Interface            | s           |            |                 |             |                 |              |                           |                          |              |                      |           |   |
| SigabitEthemet0       0       1000 Mbps       22065       12905       0         SigabitEthemet1       Auto       0       0       0         AN1       Auto       11682       156       0         AN1       Auto       11682       156       0         M       1       M       10       1 - 3 of 3 items         Radio Interfaces         Slot ▼       Interface       ▼       Band ▼       Status       Y       Operation Spectrum Operation Status       Spectrum Operation Status       Regulatory ▼         0       802.11ax - 2.4 GHz       All       Enabled       C       Enabled       -A         0       802.11ax - 5 GHz       All       Enabled       C       Enabled       -A         1       802.11ax - 5 GHz       All       Enabled       C       -A         1       10       -       1 - 2 of 2 items       1 - 2 of 2 items         Power Over Ethernet Settings         LAN Port Settings         Power (25.5 W)       Pose Power Level RLAN         Power (25.5 W)       Disabled       I       I       I       I       I       I       I       I       I       I </td <td>Interface</td> <td>T</td> <td>Operation</td> <td>Status</td> <td>Speed</td> <td>T Rx I</td> <td>Packets</td> <td>T</td> <td>Tx Packets</td> <td>T</td> <td>Discare</td> <td>ded Packets</td> <td>T</td> <td></td>                                                                                                    | Interface           | T                    | Operation   | Status     | Speed           | T Rx I      | Packets         | T            | Tx Packets                | T                        | Discare      | ded Packets          | T         |   |
| SigabitEthement1       O       O       O       O         AN1       O       Auto       11682       156       O         AN1       O       I       1682       156       O         Image: Auto       Image: Auto <td>GigabitEthe</td> <td>ernet0</td> <td>G</td> <td>)</td> <td>1000 Mbps</td> <td>220</td> <td>65</td> <td></td> <td>12905</td> <td></td> <td>0</td> <td></td> <td></td> <td></td>                                                                                                    | GigabitEthe         | ernet0               | G           | )          | 1000 Mbps       | 220         | 65              |              | 12905                     |                          | 0            |                      |           |   |
| AN1 O Auto 11682 156 0<br>I - 3 of 3 items<br>Radio Interfaces<br>Slot Y Interface Y Band Y Status Operation Spectrum Operation Domain<br>0 802.11ax - 2.4 GHz All Enabled O Enabled O - A<br>1 802.11ax - 5 GHz All Enabled O Enabled O - B<br>I - 2 of 2 items<br>Power Over Ethernet Settings<br>Power Type/Mode PoE/Medium Power (25.5 W)<br>PoE Pre-Standard Disabled<br>PoE Pre-Standard Disabled<br>PoE Power Injector MAC Address                                                                                                    | GigabitEthe         | ernet1               | C           |            | Auto            | 0           |                 |              | 0                         |                          | 0            |                      |           |   |
| Image: Store of the sector of the sector of the            | LAN1                |                      | C           |            | Auto            | 116         | 82              |              | 156                       |                          | 0            |                      |           |   |
| Radio Interfaces         Slot ▼       Interface ▼       Band ▼       Status       Operation Spectrum Operation Spectrum Operation Status       Spectrum Operation Status       Spectrum Operation Status       Spectrum Operation Status       Spectrum Operation Status       Spectrum Operation Status       Spectrum Operation Status       Spectrum Operation Status       Spectrum Operation Status       Operation Status       Operation Status       Spectrum Operation Status       Spectrum Operation Status       Spectrum Operation Status       Operation Status       Operation Status       Spectrum Operation Status       Spectrum Operation Status       Operation Status       Operation Status       Operation Status       Import Operation Status       Operation Status       Import Operation Status       Import Operation Status       Import Operation Status       Import Operation Status       Import Operation Status       Import Operation Status       Import Operation Status       Import Operation Status       Import Operation Status       Import Operation Status       Import Operation Status       Import Operation Status       Import Opera                                                                                                    | н н                 | 1 🕨                  | ▶ 10        | ) 🔻        |                 |             |                 |              |                           |                          |              | 1 - 3 of 3 i         | tems      |   |
| Radio Interfaces         Slot ▼ Interface ▼ Band ▼ Admin ▼ Operation Spectrum Operation Spectrum Operation Status       Spectrum Operation Spectrum Operation Status       Regulatory ▼ Domain         0       802.11ax - 2.4 GHz All       Enabled       Enabled       -A         0       802.11ax - 5 GHz All       Enabled       Enabled       -A         1       802.11ax - 5 GHz All       Enabled       Enabled       -A         4       1       I       IO       I - 2 of 2 items         Power Over Ethernet Settings         Power Type/Mode       PoE/Medium Power (25.5 W)       Port ID ▼ Status       VLAN ID ▼ PoE Power Level RLAN         PoE Power Injector MAC Address       Disabled       I > II       II       II       II                                                                                                    |                     |                      |             |            |                 |             |                 |              |                           |                          |              |                      |           |   |
| Slot Interface Interface Band Admin Operation Spectrum Operation Regulatory T   0 802.11ax - 2.4 GHz All Enabled Enabled -A   1 802.11ax - 5 GHz All Enabled Enabled -A   802.11ax - 5 GHz All Enabled Enabled -A   1 1 10 I 1 - 2 of 2 items   Power Type/Mode PoE Pre-Standard Disabled Disabled Disabled Disabled Disabled Disabled Disabled Disabled Disabled Disabled Disabled Disabled                                                                                                    | Radio Int           | terfaces             |             |            |                 |             |                 |              |                           |                          |              |                      |           |   |
| Slot Interface Image: Solution of the status Admin Y Operation Status Spectrum Admin Status Y Operation Status Regulatory Domain   0 802.11ax - 2.4 GHz All Enabled Enabled Enabled -A   1 802.11ax - 5 GHz All Enabled Enabled -A   1 N 10 - 1 - 2 of 2 items   Power Type/Mode PoE Pre-Standard Switch Disabled Disabled PoE Power Injector MAC Address                                                                                                    |                     |                      |             |            |                 |             |                 |              |                           |                          |              |                      |           |   |
| b 802.11ax - 2.4 GHz All Enabled Enabled -A   1 802.11ax - 5 GHz All Enabled Enabled -B   I 1 I I0 I - 2 of 2 items   Power Over Ethernet Settings   Power Type/Mode PoE/Medium   Power (25.5 W)   PoE Pre-Standard   Switch   Disabled   PoE Power Injector   PoE Power Injector   Disabled                                                                                                    | Slot <b>Y</b><br>No | Interface            | Ŧ           | Band 🎙     | Admin<br>Status | ▼ Op<br>Sta | eration<br>Itus | Spec<br>Admi | trum <b>Y</b><br>n Status | Spect<br>Opera<br>Status | rum<br>ation | Regulatory<br>Domain | T         |   |
| N       802.11ax - 5 GHz       All       Enabled       Enabled       -B         I       I       IO       I       -2 of 2 items         Power Over Ethernet Settings         Power Type/Mode       PoE/Medium<br>Power (25.5 W)       Port ID Y Status       VLAN ID Y PoE       Power Level       RLAN         PoE Pre-Standard<br>Switch       Disabled       I       I       IO       NA V       V         PoE Power Injector<br>MAC Address       Disabled       ISABLE       ISABLE       ISABLE       ISABLE                                                                                                    | 0                   | 802.11ax             | - 2.4 GHz   | All        | Enabled         |             | 0               | Enabl        | ed                        |                          | 0            | -A                   |           |   |
| Image: Non-Standard Switch     PoE Power Injector MAC Address     1 Image: Non-Standard Mac Address     1 Image: Non-Standard Mac Address                                                                                                    | 1                   | 802.11ax             | - 5 GHz     | All        | Enabled         |             | 0               | Enabl        | ed                        |                          | 0            | -B                   |           |   |
| Power Over Ethernet Settings         Power Type/Mode       PoE/Medium Power (25.5 W)         PoE Pre-Standard Switch       Disabled         PoE Power Injector MAC Address       Disabled                                                                                                    | н. ч.               | 1 ▶                  | ▶ 10        | •          |                 |             |                 |              |                           |                          |              | 1 - 2 of 2 i         | tems      |   |
| Power Type/Mode     PoE/Medium<br>Power (25.5 W)       PoE Pre-Standard<br>Switch     Disabled       PoE Power Injector<br>MAC Address     Disabled                                                                                                    | Power O             | ver Ether            | net Setting | js         |                 | 1           | LAN Po          | ort Set      | tings                     |                          |              |                      |           |   |
| PoE Pre-Standard Disabled Disabled Disa | Power Ty            | pe/Mode              |             | PoE/       | Medium          |             | Port ID         | Y Sta        | atus VLAN                 | ID <b>Y</b>              | PoE          | Power Level          | RLA       | N |
| PoE Pre-Standard     Disabled       Switch     Image: Switch       PoE Power Injector     Disabled       MAC Address     Disabled                                                                                                    |                     |                      |             | POWE       | er (20.0 VV)    |             | LAN1            |              | 100                       |                          |              | NA 👻                 | 0         |   |
| PoE Power Injector Disabled<br>MAC Address                                                                                                    | PoE Pre-<br>Switch  | Standard             |             | Disat      | bled            | l           | н ч             | 1            | ► H                       | 10 🗸                     |              | 1-1                  | of 1 item | S |
|                                                                                                    | PoE Powe<br>MAC Add | er Injector<br>Iress |             | Disat      | bled            |             |                 |              |                           |                          |              |                      |           |   |

AP LAN1 ذفنم تادادعإ

.رضخألاا نوللا ضرعت RLAN ةكبش نأ نم دكأت .ةلاحلا نم ققحتلاو تادادعإلاا قيبطتب مق

### FlexConnect ل يلحملا ليوحتلل RLAN ةكبش

تن جاتحي نإ RLAN تنك يغبني بولسأ ap لا ،ايلحم تلوح نوكي نأ رورم ةكرح RLAN تن جاتحي نإ لا RLAN profile كالذل اقفو.

لجست لوصولا ةطقن نإف ،Flex+Bridge عضوك لوصولا ةطقن طبضب تمق اذإ :ةظحالم ريغ ةزيملا :RLAN\_CFG: enable\_lan\_port نكمي نأ نكمي ال Ian[0]: ClickPort 66: ريغ ةزيملا. تموعدم".

نأ تنمض .عقوملا ةمالع ىلع ەقيبطت متيس يذلا Flex فيرعت فلم نيوكت لالخ نم أدبا .1 لا ىلإ (تاكبش) VLAN حيحص نوبزلا تعفدو حيحص يعيبط يلهأ VLAN لا لكشي

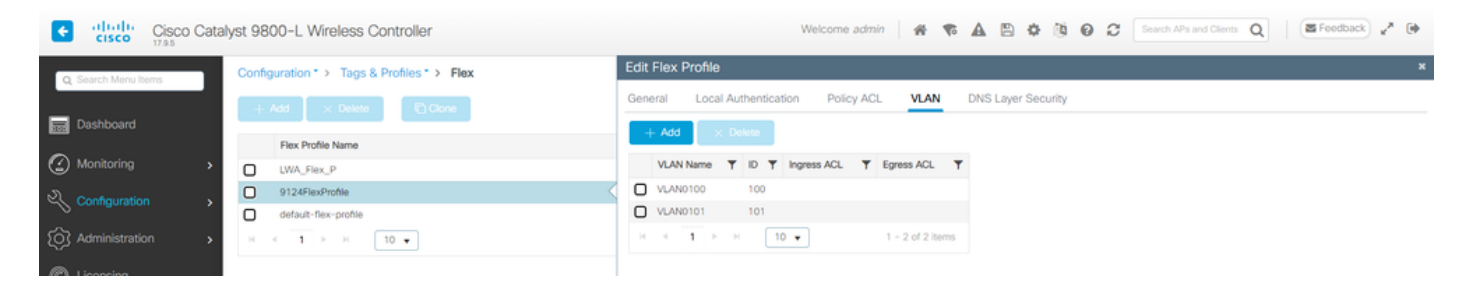

نرملا فيرعتلا فلم نيوكت

2. عقوملا نيكمت رايخلا ليطعت كمزلي ،FlexConnect عضو ىلٍ 9124 لوصولاا ةطقن رييغتل فلم ددح .Flex صيصخت فلم ديدحت رايخ رهظي ،كلذ دعب .عقوملا ةمالع نيوكت يف "يلحملا فيرعت :

| Cisco Cata           | yst 9800-L Wireless Controller             | Welcome admin 🛛 🕸 🌾 🛕 🖺 🄅 🔞 🕢 🛠 Search Alts and Clerets 🔍 🗍 🕿 Feedback 🖍 🕪          |
|----------------------|--------------------------------------------|-------------------------------------------------------------------------------------|
| Q. Search Menu Items | Configuration * > Tags & Profiles * > Tags | Edit Site Tag *                                                                     |
| Dashboard            | Policy Site RF AP                          | Changing Site type may result in rejoin of APs that are associated to this Site Tag |
| Monitoring >         | + Add X Delete Cione Reset APs             | Namo* Mesh_AP_Tag                                                                   |
| Configuration        | Site Tag Name                              | Description Enter Description                                                       |
| Administration       | Mesh_AP_Tag     LWA_testSteTag             | AP Join Profile Mesh_AP_Join_P 2                                                    |
|                      | default-site-tag                           | Flex Profile 9124FlexProfile                                                        |
| C Licensing          | H 4 1 F H 10 V                             | Fabric Control Plane Name                                                           |
| X Troubleshooting    |                                            | Enable Local Site                                                                   |
|                      |                                            | Load" ()                                                                            |
|                      |                                            |                                                                                     |

عقوملا ةمالع ةطساوب يلحملا عقوملا ليطعت

### لجسي مكحتلل ةيفرط ةدحو ap لا ،ةادأ ىلع قيبطتو ثيدحت ىلع تنأ رقني نإ ام:

```
[*08/29/2024 08:25:13.2976] Previous AP mode is 0, change to 2
[*08/29/2024 08:25:13.3213] DOT11_CFG[0] Radio Mode is changed from Local to FlexConnect
[*08/29/2024 08:25:13.3219] DOT11_DRV[0]: Stop Radio0 - Begin
[*08/29/2024 08:25:13.3237] wlan: [0:I:CNW_MLME] mlme_ext_vap_down: VAP (mon0) is down
[*08/29/2024 08:25:13.3262] DOT11_DRV[0]: Stop Radio0 - End
[*08/29/2024 08:25:13.3263] DOT11_CFG[0]: Starting radio 0
[*08/29/2024 08:25:13.3268] DOT11_DRV[0]: Start Radio0 - Begin
[*08/29/2024 08:25:13.3434] DOT11_DRV[0]: Start Radio0 - End
[*08/29/2024 08:25:13.3522] wlan: [0:I:CMN_MLME] mlme_ext_vap_up: VAP (mon0) is up
[*08/29/2024 08:25:13.3756] DOT11_CFG[1] Radio Mode is changed from Local to FlexConnect
[*08/29/2024 08:25:13.3920] DOT11_DRV[1]: Stop Radio1 - Begin
[*08/29/2024 08:25:13.3940] wlan: [0:I:CNW_MLME] mlme_ext_vap_down: VAP (mon1) is down
[*08/29/2024 08:25:13.3963] DOT11_DRV[1]: Stop Radio1 - End
[*08/29/2024 08:25:13.3964] DOT11_CFG[1]: Starting radio 1
[*08/29/2024 08:25:13.3969] DOT11_DRV[1]: Start Radio1 - Begin
[*08/29/2024 08:25:13.3980] DOT11_DRV[1]: Start Radio1 - End
[*08/29/2024 08:25:13.4143] wlan: [0:I:CMW_MLME] mlme_ext_vap_up: VAP (mon1) is up
```

Flex ىلإ يلحملا نم لوصولا ةطقن عضو رييغت

:AP عضوك Flex لوصولا ةطقن رەظت نآلاو

| Cisco Cisco Cata     | alyst 9800-L Wirel  | ess Cont   | roller         |     |       |                 |                                 |                | Welcome admin  | * *     | A        | 8       | • 10 0  | C Search                          | APs and Clients       | Q    | Feedback                  | 2.0              |
|----------------------|---------------------|------------|----------------|-----|-------|-----------------|---------------------------------|----------------|----------------|---------|----------|---------|---------|-----------------------------------|-----------------------|------|---------------------------|------------------|
| Q. Search Menu Items | Configuration * > 1 | Wireless * | > Access Point | nts |       |                 |                                 |                |                |         |          |         |         |                                   |                       |      |                           |                  |
| Dashboard            | ✓ All Access I      | Points     |                |     |       |                 |                                 |                |                |         |          |         |         |                                   |                       |      |                           |                  |
| Monitoring           | Total APs : 1       |            |                |     |       |                 |                                 |                |                |         |          | Tag : ( | Count   | Misconfigured APs<br>try Code : 0 | LSC Fallback          | :0   | Select an Action          | •                |
| Configuration        | AP Name             | :          | AP Model       |     | Slots | Admin<br>Status | Up Time                         | IP Address     | Base Radio MAC | Etherne | R MAC    | ÷       | AP Mode | Power Derate<br>Capable           | : Operation<br>Status | on i | Configuration :<br>Status | Countr<br>Miscor |
| Administration       | AP9124_01           | 4.14       | C9124AXI-B     |     | 2     | ۲               | 0 days 0 hrs 17<br>mins 53 secs | 192.168.100.11 | 4ca6.4d23.aee0 | 3c57.3  | 1c5.ac2c |         | Flex    | No                                | Register              | ed   | Healthy                   | No               |
| C Licensing          | <                   | н          | 10 🔹           |     |       |                 |                                 |                |                |         |          |         |         |                                   |                       | 1    | - 1 of 1 access point     | s O              |
| G Transhlaphopting   |                     |            |                |     |       |                 |                                 |                |                |         |          |         |         |                                   |                       |      |                           |                  |

ةطقن موقت ال ،نرملا عضولا ىلإ يلحملا عضولا نم لوصولا ةطقن لقن دنع :ةظحالم نإف ،يلحملا عضولا ىل Flex عضولا نم لقتنن امدنعف ،كلذ عمو ،ليمحتلا ةداعإب لوصولا ليمحت ةداعإب موقت لوصولا قطقن.

| Cisco Cata                                                                                                    | lyst 9800-L Wireless Controller                  |          | Welcome admin             |                                                  | Search APs and Client                 | Q                 |
|----------------------------------------------------------------------------------------------------|--------------------------------------------------|----------|---------------------------|--------------------------------------------------|---------------------------------------|-------------------|
| Q. Search Menu Items                                                                                                    | Configuration * > Tags & Profiles * > Remote LAN |          | Edit RLAN Policy          |                                                  |                                       | ×                 |
| Dashboard                                                                                                    | RLAN Profile RLAN Policy                         |          | General Access Policies A | Advanced                                         |                                       |                   |
| Monitoring                                                                                                    | + Add X Delete                                   |          | 🛦 Conf                    | figuring in enabled state will result in loss of | connectivity for clients associated v | vith this policy. |
| Configuration                                                                                                    | Name                                             | ▼ Status | Policy Name*              | 9124RLANPolicy                                   | RLAN Switching Policy                 |                   |
|                                                                                                    | 9124RLANPolicy                                   |          |                           |                                                  | ,                                     |                   |
| O Administration                                                                                                    | H 4 1 5 H 10 V                                   |          | Description               | Enter Description                                | Central Switching                     | DISABLED          |
| C Licensing                                                                                                    |                                                  |          | Status                    |                                                  | Central DHCP                          | DISABLED          |
|                                                                                                    |                                                  |          | PoE                       | 0                                                |                                       |                   |
| Contraction of the second second seco |                                                  |          | Power Level               | 4                                                |                                       |                   |
|                                                                                                    |                                                  |          |                           |                                                  |                                       |                   |

RLAN ةسايسل يلحملا ليوحتلا

# ةحصلا نم ققحتلا

يزكرم ليدبت

ىلع لصحيو MAB ربع ةقداصملاب رتويبمكلا موقي .ap لا نم ءانيم LAN1 لا يف pc تطبر ناونع VLAN ت يت VLAN تكبش نم IP اناونع.

ليمعلا ةلاح نم ققحتلل ءالمع < يكلسال< ةبقارم ىلإ لقتنا.

| Cisco Cat            | alyst 9800-L Wireless Controller                                | Welcome admin 🗌 🏟 🕫 🛕 🖺 🏟 🔞 🕢 🛠 Search APs and Cleris 🔍 🖉 Feedback 🖍                        |
|----------------------|-----------------------------------------------------------------|---------------------------------------------------------------------------------------------|
| Q. Search Menu Items | Monitoring * > Wireless * > Clients                             | Client                                                                                      |
| _                    | Clients Sleeping Clients Excluded Clients                       | 360 View General QOS Statistics ATF Statistics Mobility History Call Statistics             |
| Dashboard            |                                                                 | Client Properties AP Properties Security Information Client Statistics QOS Properties EoGRE |
| Monitoring           | × Decre 2                                                       | MAC Address f8e4.3bee.53af                                                                  |
| ې Configuration      | Selected 0 out of 1 Clients                                     | Client MAC Type Universally Administered Address Client DUID NA                             |
|                      | Client MAC Address Y IPv4 Address Y IPv6 Address AP Name Y SSIE | IPV4 Address 192.168.100.12                                                                 |
| KOS Administration   | □ f8e4.3bee.53af                                                | IPV6 Address fe80::eb29:ff28:2e76:8d52<br>User Name f8e43bee53af                            |
| C Licensing          | 19 4 <b>1</b> F H <b>10 •</b>                                   | Policy Profile 9124RLANPolicy                                                               |
| X Troubleshooting    |                                                                 | Flex Profile N/A Remote LAN Id 1                                                            |
|                      |                                                                 | Remote LAN Name 9124RLANProf                                                                |
|                      |                                                                 | Wireless LAN Network Name (SSID) 9124RLANProf                                               |
|                      |                                                                 | BSSID 4ca6.4d23.aee0                                                                        |
|                      |                                                                 | Uptime(sec) 9 seconds                                                                       |
|                      |                                                                 | Port ID 1 Mile state timeout N/A                                                            |
|                      |                                                                 | Rule state uniegue integra                                                                  |

ليمعلا ليصافت

```
ليصافتو ذفنملا ةلاح رييغت ضرع كنكمي ،لوصولا ةطقن (CLI) رماواً رطس ةهجاو نم
ليمعلا
```

AP9124\_01#debug client F8:E4:3B:EE:53:AF AP9124\_01#debug rlan critical Enable RLAN critical level debugging errors Enable RLAN error level debugging events Enable RLAN event level debugging info Enable RLAN info level debugging

AP9124\_01#show wired clients Total wired clients: 1 mac port state local\_client detect\_ago associated\_ago tx\_pkts tx\_bytes rx\_pkts rx\_bytes F8:E4:3B:EE:53:AF 2 ASSOCIATED No 12 12 9 1074 337 55639

AP9124\_01#debug rlan info AP9124\_01#debug rlan eve AP9124 01#debug client F8:E4:3B:EE:53:AF AP9124 01#[\*08/29/2024 08:51:12.7861] chatter: wiredif mapper :: WiredIfMapper - Invalid Port 2 State 1 [\*08/29/2024 08:51:12.7861] chatter: Device wired2 notify state change link UP [\*08/29/2024 08:51:13.3611] RLAN EVENT-RlanPortControl: LAN-Port[0] UP Event [\*08/29/2024 08:51:16.8306] RLAN\_EVENT-RlanPortControl: LAN-Port[0] Detect client F8:E4:38:EE:53:AF [\*08/29/2024 08:51:16.8307] RLAN\_EVENT-RlanPortControl: LAN-Port[0] send\_assoc for client F8:E4:3B:EE:53:AF [\*08/29/2024 08:51:16.8308] CLSM[F8:E4:38:EE:53:AF]: US Assoc Req(0) IF 5 slot 16 port\_id 0 vap\_id 0 Len 52 client state UNASSOC [\*08/29/2024 08:51:16.8309] CLSM[F8:E4:3B:EE:53:AF]: client moved from UNASSOC to ASSOC [\*08/29/2024 08:51:16.8341] CLSM[F8:E4:3B:EE:53:AF]: DS Assoc Resp(10) IF 87 slot 16 vap 0 state ASSOC [\*08/29/2024 08:51:16.8372] CLSM[F8:E4:3B:EE:53:AF]: Added to ClientIPTable on wired2 [\*08/29/2024 08:51:16.8375] RLAN\_CFG: rlan\_add\_client client F8:E4:38:EE:53:AF, port 0 vlan: 0 [\*08/29/2024 08:51:16.8377] CLSM[F8:E4:3B:EE:53:AF]: Add RLAN client succeeded in vap 0 [\*08/29/2024 08:51:16.8378] CLSM[F8:E4:3B:EE:53:AF]: client moved from ASSOC to FWD [\*08/29/2024 08:51:16.8379] CLSM[F8:E4:38:EE:53:AF]: Added to WCP client table AID 0 Radio 16 Vap 0 [\*08/29/2024 08:51:16.8381] CLSM[F8:E4:38:EE:53:AF]: Decoding TLV\_CLIENTCAPABILITYPAYLOAD: capbaility: 0 Apple Client: No 0000 0000000 0000000 0000000 0000000 [\*08/29/2024 08:51:19.6631] chatter: ethertype\_cll: 1724921479.663102627: arp who-has 169.254.233.120 tell 0.0.0.0 [\*08/29/2024 08:51:20.6609] chatter: ethertype\_cll: 1724921480.660846272: arp who-has 169.254.233.120 tell 0.0.0.0 [\*08/29/2024 08:51:21.1727] chatter: dhcp\_from\_inet: 1724921481.172667939: 0.0.0.0.68 > 255.255.255.255.255.67: udp 309 [\*08/29/2024 08:51:21.1746] chatter: dhcp\_reply\_nonat: 1724921481.174640751: 192.168.101.1.67 > 192.168.101.11.68: udp 308 [\*08/29/2024 08:51:21.2150] chatter: ethertype\_cl1: 1724921481.215028303: arp who-has 192.168.101.1 tell 192.168.101.11 [\*08/29/2024 08:51:21.5063] chatter: ethertype\_cll: 1724921481.506300855: arp who-has 192.168.101.1 tell 192.168.101.11 [\*08/29/2024 08:51:21.6544] chatter: ethertype\_cl1: 1724921481.654387730: arp who-has 192.168.101.11 tell 0.0.0.0 [\*08/29/2024 08:51:22.6518] chatter: ethertype\_cl1: 1724921482.651782313: arp who-has 192.168.101.11 tell 0.0.0.0 0000 0000000 0000000 0000000 0000000 [\*08/29/2024 08:51:23.6552] chatter: ethertype\_cll: 1724921483.655126375: arp who-has 192.168.101.11 tell 0.0.0.0 [\*08/29/2024 08:51:24.6645] chatter: ethertype\_cl1: 1724921484.664425489: arp who-has 192.168.101.11 tell 192.168.101.11

### Flex-Connect ةينقت ربع يلحملا ليوحتلا

AP9124 01#[\*08/28/2024 14:16:30.7138] chatter: wiredif mapper :: WiredIfMapper - Invalid Port 2 State 1 [\*08/28/2024 14:16:30.7138] chatter: Device wired2 notify state change link UP [\*08/28/2024 14:16:30.9659] RLAN\_EVENT-RlanPortControl: LAN-Port[0] UP Event [\*08/28/2024 14:16:33.2574] RLAN\_EVENT-RlanPortControl: LAN-Port[0] Detect client F8:E4:3B:EE:53:AF [\*08/28/2024 14:16:33.2574] RLAN\_EVENT-RlanPortControl: LAN-Port[0] send\_assoc for client F8:E4:3B:EE:53:AF [\*08/28/2024 14:16:33.2576] CLSM[F8:E4:3B:EE:53:AF]: US Assoc Req(0) IF 5 slot 16 port\_id 0 vap\_id 0 Len 52 client state UNASSOC [\*08/28/2024 14:16:33.2576] CLSM[F8:E4:3B:EE:53:AF]: client moved from UNASSOC to ASSOC [\*08/28/2024 14:16:33.2619] CLSM[F8:E4:3B:EE:53:AF]: DS Assoc Resp(10) IF 87 slot 16 vap 0 state ASSOC [\*08/28/2024 14:16:33.2654] CLSMFF8:E4:3B:EE:53:AF]: Added to ClientIPTable on wired2 [\*08/28/2024 14:16:33.2657] RLAN CFG: rlan add client client F8:E4:3B:EE:53:AF, port 0 vlan: 101 [\*08/28/2024 14:16:33.2659] CLSM[F8:E4:3B:EE:53:AF]: Add RLAN client succeeded in vap 0 [\*08/28/2024 14:16:33.2660] CLSM[F8:E4:3B:EE:53:AF]: client moved from ASSOC to FWD [\*08/28/2024 14:16:33.2661] CLSM[F8:E4:3B:EE:53:AF]: Added to WCP client table AID 0 Radio 16 Vap 0 [\*08/28/2024 14:16:33.2664] CLSM[F8:E4:3B:EE:53:AF]: ADD\_CENTRAL\_AUTH\_INFO\_MOBILE Payload [\*08/28/2024 14:16:33.2667] CLSM[F8:E4:3B:EE:53:AF]: TLV FLEX CENTRAL AUTH STA PAYLOAD [\*08/28/2024 14:16:33.2669] CLSM[F8:E4:3B:EE:53:AF]: Decoding TLV\_CLIENTCAPABILITYPAYLOAD: capbaility: 0 Apple Client: No 00000000 0000000 0000000 00000000 [\*08/28/2024 14:16:35.7577] chatter: dhcp\_req\_local\_sw\_nonat: 1724854595.757647899: 0.0.0.0.68 > 255.255.255.255.67: udp 345 [\*08/28/2024 14:16:35.7618] chatter: dhcp\_from\_inet: 1724854595.761843211: 192.168.101.1.67 > 192.168.101.11.68: udp 308 [\*08/28/2024 14:16:35.7619] chatter: dhcp\_reply\_nonat: 1724854595.761843211: 192.168.101.1.67 > 192.168.101.11.68: udp 308 [\*08/28/2024 14:16:35.7834] chatter: ethertype\_cll: 1724854595.783373680: arp who-has 192.168.101.1 tell 192.168.101.11 [\*08/28/2024 14:16:35.7844] chatter: fromdevs\_arp\_resp: arp reply 192.168.101.1 is-at 64:8F:3E:D5:E5:C1 [\*08/28/2024 14:16:36.0169] chatter: ethertype\_cll: 1724854596.016884669: arp who-has 192.168.101.11 tell 0.0.0.0 [\*08/28/2024 14:16:36.0537] chatter: fromdevs\_arp\_resp: arp reply 192.168.101.1 is-at 64:8F:3E:D5:E5:C1 [\*08/28/2024 14:16:37.0143] chatter: ethertype\_cl1: 1724854597.014276961: arp who-has 169.254.233.120 tell 0.0.0.0 [\*08/28/2024 14:16:38.0098] chatter: ethertype\_cl1: 1724854598.009745033: arp who-has 169.254.233.120 tell 0.0.0.0 [\*08/28/2024 14:16:39.0159] chatter: ethertype\_cll: 1724854599.015890970: arp who-has 169.254.233.120 tell 0.0.0.0 [\*08/28/2024 14:16:41.0055] chatter: ethertype\_cll: 1724854601.005426230: arp who-has 192.168.101.11 tell 192.168.101.11 [\*08/28/2024 14:16:44.5998] chatter: ethertype\_cl1: 1724854604.599751802: arp who-has 192.168.101.1 tell 192.168.101.11 [\*08/28/2024 14:16:44.6010] chatter: fromdevs\_arp\_resp: arp reply 192.168.101.1 is-at 64:8F:3E:D5:E5:C1 [\*08/28/2024 14:16:50.5117] chatter: ethertype\_cll: 1724854610.511644351: arp who-has 192.168.101.1 (64:8F:3E:D5:E5:C1) tell 192.168.101.11 [\*08/28/2024 14:16:50.5129] chatter: fromdevs arp resp: arp reply 192.168.101.1 is-at 64:8F:3E:D5:E5:C1 [\*08/28/2024 14:16:56.0159] chatter: ethertype\_cll: 1724854616.015864610: arp who-has 192.168.101.1 (64:8F:3E:D5:E5:C1) tell 192.168.101.11 [\*08/28/2024 14:16:56.0181] chatter: fromdevs\_arp\_resp: arp reply 192.168.101.1 is-at 64:8F:3E:D5:E5:C1 [\*08/28/2024 14:17:01.5107] chatter: ethertype\_cll: 1724854621.510631795: arp who-has 192.168.101.1 (64:8F:3E:D5:E5:C1) tell 192.168.101.11 [\*08/28/2024 14:17:01.5118] chatter: fromdevs\_arp\_resp: arp reply 192.168.101.1 is-at 64:8F:3E:D5:E5:C1 [\*08/28/2024 14:17:07.5075] chatter: ethertype\_cll: 1724854627.507420491: arp who-has 192.168.101.1 (64:8F:3E:D5:E5:C1) tell 192.168.101.11 [\*08/28/2024 14:17:07.5086] chatter: fromdevs\_arp\_resp: arp reply 192.168.101.1 is-at 64:8F:3E:D5:E5:C1 [\*08/28/2024 14:17:11.3535] chatter: ethertype\_cll: 1724854631.353461218: arp who-has 192.168.101.1 tell 192.168.101.11 [\*08/28/2024 14:17:11.3550] chatter: fromdevs\_arp\_resp: arp reply 192.168.101.1 is-at 64:8F:3E:D5:E5:C1 [\*08/28/2024 14:17:16.0084] chatter: ethertype cl1: 1724854636.008371529: arp who-has 192.168.101.1 (64:8F:3E:D5:E5:C1) tell 192.168.101.11 [\*08/28/2024 14:17:16.0098] chatter: fromdevs arp resp: arp reply 192.168.101.1 is-at 64:8F:3E:D5:E5:C1

ةلوحملا ةيلحملا RLAN ةكبش ءاطخأ حيحصت

ةمجرتاا مذه لوح

تمجرت Cisco تايان تايانق تال نم قعومجم مادختساب دنتسمل اذه Cisco تمجرت ملاعل العامي عيمج يف نيم دختسمل لمعد يوتحم ميدقت لقيرشبل و امك ققيقد نوكت نل قيل قمجرت لضفاً نأ قظعالم يجرُي .قصاخل امهتغلب Cisco ياخت .فرتحم مجرتم اممدقي يتل القيفارت عال قمجرت اعم ل احل اوه يل إ أم اد عوجرل اب يصوُتو تامجرت الاذة ققد نع اهتي لوئسم Systems الما يا إ أم الا عنه يل الان الانتيام الال الانتيال الانت الما